Số: /TB-SGTVT

Long An, ngày tháng 9 năm 2023

#### THÔNG BÁO Về việc thực hiện dịch vụ công trực tuyến mức độ 4 "đổi giấy phép lái xe" trên Cổng dịch vụ công Quốc gia

Thực hiện chỉ đạo của Cục Đường bộ Việt Nam và Ủy ban nhân dân tỉnh Long An, thời gian qua Sở Giao thông vận tải đã phối hợp với Trung tâm Phục vụ hành chính công tỉnh triển khai tiếp nhận hồ sơ dịch vụ công trực tuyến mức độ 4 "đổi giấy phép lái xe" trên Cổng dịch vụ công Quốc gia.

Tuy nhiên, hiện nay người dân vẫn giữ thói quen đến Trung tâm Phục vụ hành chính công tỉnh để nộp hồ sơ đổi giấy phép lái xe trực tiếp, việc này vừa làm mất thời gian và chi phí của người dân, gây lãng phí xã hội, đồng thời ảnh hưởng đến việc thực hiện chuyển đổi số của tỉnh. Do đó, để phục vụ tốt hơn nữa nhu cầu đổi giấy phép lái xe của người dân, Sở Giao thông vận tải đã phối hợp với Bưu điện tỉnh Long An triển khai việc đổi giấy phép lái xe đến cấp xã, phường trên địa bàn tỉnh.

Nay Sở Giao thông vận tải xin thông báo đến người dân được biết, khi có nhu cầu đổi giấy phép lái xe ô tô hãy truy cập vào cổng dịch vụ công trực tuyến của Cục đường bộ Việt Nam hoặc đến bưu điện xã, phường để được hỗ trợ đổi giấy phép lái xe trực tuyến, hạn chế đến Trung tâm Phục vụ hành chính công tỉnh để đổi giấy phép lái xe trực tiếp, nhằm rút ngắn thời gian và giảm chi phí của bản thân.

Đề nghị UBND các huyện, thị xã Kiến Tường và thành phố Tân An hỗ trợ triển khai nội dung của Thông báo này đến các xã, phường để người dân nắm biết và thực hiện.

Sở GTVT Long An thông báo đến quý cơ quan, đơn vị, tổ chức và người dân được biết và thực hiện *(Đính kèm hướng dẫn)./*.

(hỗ trơ đưa tin);

#### Nơi nhận:

#### GIÁM ĐỐC

- UBND tỉnh (báo cáo);
- UBND cấp huyện (hỗ trợ);
- Công an tỉnh Long An;
- Đài phát thanh các huyện, TX, TP
- Đài phát thanh và truyền hình LA
- Báo Long An;
- Sở Y tế Long An;
- Sở Thông tin Truyền thông;
- Trung tâm PVHCC tỉnh;
- Bưu điện tỉnh (phối hợp triển khai);
- Các cơ sở đào tạo lái xe;
- Tỉnh đoàn tỉnh Long An;
- Các sở ngành, đoàn thể tỉnh;
- Phó Giám đốc Sở phụ trách mảng;
- Đưa tin Website Sở;
- Luu: VT, QLVT-PTNL.

#### Đặng Hoàng Tuấn

# Phụ lục HƯỚNG DẪN THỰC HIỆN ĐỖI GIẤY PHÉP LÁI XE MỨC ĐỘ 4

(Kèm theo Thông báo số /TB-SGTVT ngày /09/2023 của Sở GTVT)

**Bước 1:** Người dân truy cập Cổng dịch vụ công Quốc gia (DVCQG) theo đường dẫn: https://dichvucong.gov.vn/p/home/dvc-trang-chu.html hoặc truy cập trực tiếp vào hệ thống dịch vụ công trực tuyến của Cục đường bộ Việt Nam theo đường dẫn: https://dvc4.gplx.gov.vn/p/home/dvc-trang-chu.html.

#### Bước 2: Đăng ký tài khoản và đăng nhập hệ thống

#### 2.1 Đăng ký tài khoản

Người dân có thể đăng ký tài khoản bằng: Thuê bao di động; Mã số Bảo hiểm xã hội (BHXH); Sim ký số; USB ký số;

Lưu ý: Để đăng ký bằng Thuê bao di động hoặc Mã số BHXH thì thông tin của người dân phải trùng khớp với thông tin đã đăng ký với nhà mạng hoặc Cơ quan BHXH.

Sau khi đăng ký tài khoản, Người dân đăng nhập bằng 1 trong các cách sau: CMT/CCCD; Sim ký số; USB ký số.

Xem hướng dẫn chi tiết cách đăng ký tài khoản Cổng DVCQG tại địa chỉ https://dichvucong.gov.vn/p/home/dvc-huong-dan-cong-dan-doanh-nghiep.html **2.2 Đăng nhập hệ thống từ cổng DVCQG** 

|   | and the second second                                                                           |                                                              |                                                                                                    |                                                                              | 1.1    |       |
|---|-------------------------------------------------------------------------------------------------|--------------------------------------------------------------|----------------------------------------------------------------------------------------------------|------------------------------------------------------------------------------|--------|-------|
| G | ảiới thiệu Thông tin và dịch vụ                                                                 | Thanh toán trực tuyến                                        | Phản ánh kiến nghị                                                                                                    | Thủ tục hành chính                                                           | Hô trợ | THE S |
|   | Nhập từ khoả <b>T</b> im kiếm                                                                   | (8/ 281 A                                                    | - 12 1912 B                                                                                                    | Tìm kiếm nằng cao                                                            | a) (1) |       |
|   | Dịch vụ công trực tu                                                                            | ıyén                                                         | Hỗ trợ đối tượng gặp k                                                                                                    | hó khăn do đại dịch COVI                                                     | D-19   |       |
|   | Tổng hợp tính hình kết nổi, tích hợp v<br>Cổng Dịch vụ công Quốc gia của Bộ,<br>Ngày 30/06/2020 | di Cung clip 6 dich vu còn<br>01/07/2020<br>Ngliy 25/06/2020 | ng từ ngày Tổng hơ<br>hồ sơ th<br>Ngày 13                                                                                                    | ip tình hình đồng bộ trạng thái<br>ủ tục hành chính lên Cổng Dic<br>/06/2020 | ,      |       |
|   |                                                                                                 |                                                              |                                                                                                    | 1000                                                                         |        |       |
|   | CÔNG DÂN                                                                                        | 4                                                            | DOAN                                                                                                    | IH NGHIĘP                                                                    | _      |       |
|   | CÔNG DÂN                                                                                        | 4                                                            | DOAN                                                                                                    | IH NGHIĘP                                                                    |        |       |
|   | CÔNG DÂN<br>Có con nhỏ<br>Học tập                                                               | 4                                                            | Khởi sự kinh doại                                                                                                    | IH NGHIĘP<br>nh<br>hiểm xã hội                                               |        |       |
|   | CÔNG DÂN                                                                                        | 4                                                            | Image: Second Second | IH NGHIĘP<br>nh<br>hiểm xã hỏi<br>nghiệp                                     |        |       |

B1: Người dân thực hiện nhập thông tin đăng nhập bao gồm: Số CMT/CCCD, mật khẩu, mã xác thực

Nhập mã OTP

B2: Lựa chọn dịch vụ đổi GPLX

Người dân bấm chọn "Dịch vụ công trực tuyến" bấm chọn "Dịch vụ công nổi bật", sau đó bấm chọn thủ tục "Đổi giấy phép lái xe"

| 🔒 Giới thiệu                                                                                                    | Thông tin                                                                                                    | và dịch <u>vụ</u>                                                                                                    | Thanh toán t                                                                                                    | rực tuyến                                                                                                    | Phản ánh                                                                      | n kiến nghị                                         | Thủ tục hành                                                                                                    | chính                                                                                                    | Hỗ trợ                                 |       |
|----------------------------------------------------------------------------------------------------|----------------------------------------------------------------------------------------------------|----------------------------------------------------------------------------------------------------|----------------------------------------------------------------------------------------------------|----------------------------------------------------------------------------------------------------|-------------------------------------------------------------------------------|-----------------------------------------------------|----------------------------------------------------------------------------------------------------|----------------------------------------------------------------------------------------------------|----------------------------------------|-------|
| Công dân Do                                                                                                    | anh nghiệp                                                                                                    | Dịch vụ côn                                                                                                    | g trực tuyến                                                                                                    | Dịch vụ cô                                                                                                    | ng nổi bật                                                                    | Tra cứu hồ                                          | sơ Tòa án nh                                                                                                    | ân dân                                                                                                    |                                        |       |
| Câu hỏi thường g                                                                                                    | ặp                                                                                                    |                                                                                                    |                                                                                                    |                                                                                                    |                                                                               |                                                     |                                                                                                    |                                                                                                    |                                        |       |
| rang chủ > Dịch vụ c                                                                                                    | công trực tuyến                                                                                                    |                                                                                                    |                                                                                                    |                                                                                                    |                                                                               |                                                     |                                                                                                    |                                                                                                    |                                        |       |
| Nhập từ khóa tìm l                                                                                                    | kiếm dịch vụ có                                                                                                    | òng trực tuyến                                                                                                    | 1                                                                                                    |                                                                                                    | Tìm kiếi                                                                      | m                                                   | Dịch vụ công n                                                                                                    | ổi bật                                                                                                    |                                        |       |
| Chọn cơ quan thực                                                                                                    | hiện: 💿 Bộ ng                                                                                                    | jành ◯ Tỉnh/                                                                                                    | Thành phố                                                                                                    |                                                                                                    |                                                                               |                                                     | 🖺 Cấp điện mơ                                                                                                    | ới từ lưới d                                                                                                  | điện hạ áp                             |       |
| Chọn Bộ ngành                                                                                                    | -                                                                                                    |                                                                                                    |                                                                                                    |                                                                                                    |                                                                               | •                                                   | Đăng ký, cấp<br>đần từnh                                                                                                    | p biển số                                                                                                    | xe <mark>(</mark> thực hiện            | tại   |
| )ối tượng thực hiện                                                                                                    | I.                                                                                                    |                                                                                                    | Mức độ dịch v                                                                                                    | /ụ công                                                                                                    |                                                                               |                                                     | Cap tinn)                                                                                                    | én lái ve                                                                                                    |                                        |       |
| Tất cả                                                                                                    |                                                                                                    | ~                                                                                                    | Tất cả                                                                                                    |                                                                                                    |                                                                               | ~                                                   |                                                                                                    | điều chỉr                                                                                                    | ah thông tin t                         | rôn   |
|                                                                                                    |                                                                                                    |                                                                                                    |                                                                                                    |                                                                                                    |                                                                               |                                                     | sổ bảo hiểm                                                                                                    | n xã hội, th                                                                                                  | hẻ bảo hiểm y                          | / tế  |
|                                                                                                    |                                                                                                    |                                                                                                    |                                                                                                    |                                                                                                    |                                                                               |                                                     | Xem tất cả                                                                                                    | dịch vụ có                                                                                                    | ông nổi bật                            |       |
| Kết nớ                                                                                                    | n, cung cấp thôn<br>Thông tin                                                                                                    | g tin và dịch vụ<br>và dịch vụ                                                                                              | công mọi lúc, mọi<br>Thanh toán t                                                                                                    | rưc tuyến                                                                                                    | Phản ánh                                                                      | n kiến nghị                                         | Thủ tục hành                                                                                                    | chính                                                                                                    | Hỗ trợ                                 |       |
| Công dân Do                                                                                                    | anh nghiêp                                                                                                    | Dich vu côn                                                                                                    | a trực tuyến                                                                                                    | Dich vu cô                                                                                                    | ng nổi bật                                                                    | Tra cứu hổ                                          | sơ Tòa án nh                                                                                                    | ân dân                                                                                                    |                                        |       |
| Công dân Do<br>Câu hỏi thường g                                                                                                    | panh nghiệp<br>ặp                                                                                                    | Dịch vụ côn                                                                                                    | g trực tuyến                                                                                                    | Dịch vụ cô                                                                                                    | ng nổi bật                                                                    | Tra cứu hồ                                          | sơ Tòa án nh                                                                                                    | ân dân                                                                                                    |                                        |       |
| Công dân Do<br>Câu hỏi thường g.<br>rang chủ > Chi tiết tl                                                                                                    | panh nghiệp<br>ặp<br>hủ tục hành chín                                                                                                    | Dịch vụ côn<br>h                                                                                                    | g trực tuyến                                                                                                    | Dịch vụ cô                                                                                                    | ng nổi bật                                                                    | Tra cứu hồ                                          | sơ Tòa án nh                                                                                                    | ân dân                                                                                                    |                                        |       |
| Công dân Do<br>Câu hỏi thường g<br>rang chủ > Chi tiết ti                                                                                                    | anh nghiệp<br>ặp<br>hủ tục hành chín                                                                                                    | Dịch vụ côn<br>h                                                                                                    | g trực tuyến                                                                                                    | Dịch vụ cô                                                                                                    | ng nổi bật                                                                    | Tra cứu hồ                                          | sơ Tòa án nh                                                                                                    | ân dân                                                                                                    |                                        |       |
| Công dân Do<br>Câu hỏi thường g<br>rang chủ > Chi tiết tỉ<br>Đổi Giấy phế                                                                                                    | panh nghiệp<br>ặp<br>hủ tục hành chín<br>ếp lái xe d                                                                                                    | Dịch vụ côn<br>h<br>o ngành                                                                                                 | g trực tuyến<br>Giao thôn                                                                                                    | Dịch vụ côi<br>g vận tả                                                                                                    | ng nổi bật<br>ải cấp                                                          | Tra cứu hổ                                          | sơ Tòa án nh<br>Chọn cơ quan t                                                                                                    | ân dân<br>thực hiệr                                                                                           | 1                                      |       |
| Công dân Do<br>Câu hỏi thường g<br>rang chủ > Chi tiết th<br>Đổi Giấy phế<br>Xem chi tiết                                                                                                    | rhông đải<br>ặp<br>hủ tục hành chín<br>ế <b>p lái xe d</b>                                                                                                    | Dịch vụ côn<br>h<br>o ngành                                                                                                 | g trực tuyến<br>Giao thôn                                                                                                    | Dịch vụ cô<br>g vận tả                                                                                                    | ng nổi bật<br>ải cấp                                                          | Tra cứu hồ                                          | sơ Tòa án nh<br>Chọn cơ quan t<br>O Tỉnh/Thành p                                                                                       | ân dân<br>thực hiệr<br>ohố ) Bố                                                                               | n<br>ộ ngành                           |       |
| Công dân Do<br>Câu hỏi thường g<br>rang chủ > Chi tiết th<br>Đổi Giấy phế<br>Xem chi tiết                                                                                                    | anh nghiệp<br>ặp<br>hủ tục hành chín<br>ếp lái xe d                                                                                                    | Dịch vụ côn<br>h<br>o ngành                                                                                                 | g trực tuyến<br>Giao thôn                                                                                                    | Dịch vụ côi<br>g Vận tả                                                                                                    | ng nổi bật<br>ải cấp                                                          | Tra cứu hồ                                          | sơ Tòa án nh<br>Chọn cơ quan t<br>O Tỉnh/Thành p<br>Bộ Giao thông v                                                                    | ân dân<br>thực hiệr<br>vhố ● Bč<br>/ận tải                                                                    | n<br>ộ ngành                           | •     |
| Công dân Do<br>Câu hỏi thường g<br>rang chủ > Chi tiết th<br>Đổi Giấy phế<br>Xem chi tiết<br>Trình tự thực hiệ<br>) Nôp hồ sơ TT                                                                                                    | hìng đấi<br>pành nghiệp<br>phủ tục hành chín<br>cếp lái xe đ<br>ch<br>HC:                                                                                                    | Dịch vụ côn<br>h<br>o ngành                                                                                                 | g trực tuyến<br>Giao thôn                                                                                                    | Dịch vụ cô<br>g vận tả                                                                                                    | ng nổi bật<br>ải cấp                                                          | Tra cứu hồ                                          | sơ Tòa án nh<br>Chọn cơ quan t<br>O Tỉnh/Thành p<br>Bộ Giao thông v                                                                    | ân dân<br>thực hiệr<br>chố () Bả<br>rận tải<br>Đồng ý                                                         | n<br>ộ ngành                           | •     |
| Công dân       Do         Câu hỏi thường g       Jiết thường g         rang chủ > Chi tiết th         Đổi Giấy phế         Xem chi tiết         Trình tự thực hiệ         Nộp hồ sơ TT         Cá nhân nộp hổ sơ         Cá nhân nộp hổ sơ                                                                                                    | rhông đải<br>panh nghiệp<br>ặp<br>hủ tục hành chín<br>ố <b>p lái xe đ</b><br>ch<br>HC:<br>giđể nghị đổi G                                                                                                    | Dịch vụ côn<br>h<br>o ngành                                                                                                 | g trực tuyến<br>Giao thôn                                                                                                    | Dịch vụ côi<br>g vận tả<br>g bộ Việt Na                                                                                                    | ng nổi bật<br>ải cấp<br>m hoặc Sở G                                           | Tra cứu hồ<br>^<br>iao                              | sơ Tòa án nh<br>Chọn cơ quan t<br>O Tỉnh/Thành p<br>Bộ Giao thông v                                                                    | ân dân<br>thực hiệr<br>hố () Bở<br>/ận tải<br>Đồng ý                                                          | n<br>ộ ngành                           | •     |
| Công dân Do<br>Câu hỏi thường g<br>rang chủ > Chi tiết tỉ<br>Đổi Giấy phế<br>Xem chi tiết<br>Trình tự thực hiệ<br>n) Nộp hồ sơ TT<br>Cá nhân nộp hồ sơ<br>nông vận tải.<br>B4: Bấ                                                                                                    | hà tục hành chín<br>ặp<br>hù tục hành chín<br>ếp lái xe đ<br>ền<br>HC:<br>ở đề nghị đối G                                                                                                    | Dịch vụ còn<br>h<br>o ngành<br>iấy phép lái xe<br>hồ sợ t                                                                   | g trực tuyến<br>Giao thôn<br>e đến Cục Đường<br>rưc tuyế                                                                                         | Dịch vụ cô<br>g vận tả<br>g bộ Việt Na                                                                                                    | ng nổi bật<br>ải cấp<br>m hoặc Sở G                                           | Tra cứu hồ                                          | sơ Tòa án nh<br>Chọn cơ quan t<br>O Tỉnh/Thành p<br>Bộ Giao thông v                                                                    | ân dân<br>thực hiệr<br>chố () Bư<br>yận tải<br>Đông ý                                                         | າ<br>ວຸ໊ ngành                         | •     |
| Công dân Do<br>Câu hỏi thường g<br>rang chủ > Chi tiết th<br>Đổi Giấy phế<br>Xem chi tiết<br>Trình tự thực hiệ<br>d) Nộp hồ sơ TT<br>Cá nhân nộp hồ sơ<br>nông vận tải.<br>B4: Bấ                                                                                                    | anh nghiệp<br>ặp<br>hủ tục hành chín<br>ếp lái xe đ<br>ến<br>HC:<br>3 để nghị đổi G<br>Xim nộp                                                                                                    | Dịch vụ còn<br>h<br>o ngành<br>iấy phép lái xe<br>hồ sơ t                                                                   | g trực tuyến<br>Giao thôn<br>e đến Cục Đường<br>rực tuyế                                                                                         | Dịch vụ cô<br>g vận tả<br>g bộ Việt Na                                                                                                    | ng nổi bật<br>ải Cấp<br>m hoặc Sở G                                           | Tra cứu hồ                                          | sơ Tòa án nh<br>Chọn cơ quan t<br>O Tỉnh/Thành p<br>Bộ Giao thông v                                                                    | ân dân<br>thực hiệr<br>bhố () Bở<br>/ận tải<br>Đồng ý                                                         | n<br>ộ ngành                           | *     |
| Công dân Do<br>Câu hỏi thường g<br>rang chủ > Chi tiết th<br>Đổi Giấy phế<br>Xem chi tiết<br>Trình tự thực hiệ<br>n) Nộp hồ sơ TT<br>Cá nhân nộp hồ sơ<br>hông vận tải.<br>B4: Bấ<br>Kết nố                                                                                                    | hà tục hành chín<br>phủ tục hành chín<br>phủ tục hành chín<br>phủ tục hành chín<br>phủ tục hành chín<br>tục hàn xe đ<br>n<br>HC:<br>từn nộp<br>ổNG DỊCH<br>ối, cung cấp thôn                                                                                                    | Dịch vụ còn<br>h<br>o ngành<br>iấy phép lái xe<br>hồ sơ t<br>Vụ công<br>g tin và dịch vụ                                    | g trực tuyến<br>Giao thôn<br>e đến Cục Đường<br>rực tuyế<br>QUỐC GIA<br>công mọi lúc, mọi                                                        | Dịch vụ cô<br>g vận tả<br>g bộ Việt Na<br>c <b>n</b>                                                                                                   | ng nổi bật<br>ải cấp<br>m hoặc Sở G                                           | Tra cứu hồ<br>^<br>iao                              | sơ Tòa án nh<br>Chọn cơ quan t<br>O Tỉnh/Thành p<br>Bộ Giao thông v                                                                    | ân dân<br>thực hiệr<br>chố () Bử<br>yận tải<br>Đồng ý                                                         | ŋ<br>ộ ngành                           | · · · |
| Công dân Do<br>Câu hỏi thường g<br>rang chủ > Chi tiết th<br>Đổi Giấy phế<br>Xem chi tiết<br>Trình tự thực hiệ<br>t) Nộp hồ sơ TT<br>Cá nhân nộp hồ sơ<br>nông vận tải.<br>B4: Bấ<br>Kết nơ                                                                                                    | anh nghiệp<br>ặp<br>hù tục hành chín<br>ếp lái xe đ<br>ến<br>HC:<br>từm nộp<br>ổNG DỊCH<br>Sĩ, cung cấp thôr<br>Thông tin                                                                                                    | Dịch vụ còn<br>h<br>o ngành<br>iấy phép lái xe<br>hồ sơ t<br>Vụ Công<br>g tin và dịch vụ<br>và dịch vụ                      | g trực tuyến<br>Giao thôn<br>e đến Cục Đường<br>rực tuyế<br>QUỐC GIA<br>công mọi lúc, mọi<br>Thanh toán t                                        | Dịch vụ cô<br>g vận tả<br>g bộ Việt Na<br>m<br>i nơi<br>:rực tuyến                                                                                     | ng nổi bật<br>ải Cấp<br>m hoặc Sở G<br>Phản ánh                               | Tra cứu hồ<br>^<br>iao                              | sơ Tòa án nh<br>Chọn cơ quan t<br>O Tỉnh/Thành p<br>Bộ Giao thông v<br>Thủ tục hành                                                    | ân dân<br>thực hiệr<br>ohố () Bư<br>/ận tải<br>Đông ý                                                         | n<br>ộ ngành<br>Hỗ trợ                 | •     |
| Công dân Do<br>Câu hỏi thường gi<br>rang chủ > Chi tiết th<br>Đổi Giấy phế<br>Xem chi tiết<br>Trình tự thực hiệ<br>Nộp hồ sơ TT<br>Cá nhân nộp hổ sơ<br>TT<br>Cá nhân nộp hổ sơ<br>T<br>B4: Bấ<br>Mộc ng vận tải.                                                                                                    | hà tục hành chín<br>phù tục hành chín<br>c p lái xe d<br>c n<br>HC:<br>tám nộp<br>ÔNG DỊCH<br>tí, cung cấp thôr<br>Thông tin<br>sanh nghiệp<br>ặp                                                                                                    | Dịch vụ côn<br>h<br>o ngành<br>iấy phép lái xe<br>hồ sơ t<br>Vụ Công<br>g tin và dịch vụ<br>và dịch vụ<br>Dịch vụ côn       | g trực tuyến<br>Giao thôn<br>e đến Cục Đường<br>rực tuyế<br>QUỐC GIA<br>công mọi lúc, mọi<br>Thanh toán t<br>g trực tuyến                        | Dịch vụ cô<br>g vận tả<br>g bộ Việt Na<br>g bộ Việt Na<br>n<br>n<br>n<br>n<br>n<br>n<br>n<br>n<br>n<br>n<br>n<br>n<br>n<br>n<br>n<br>n<br>n<br>n<br>n  | ng nổi bật<br>ải Cấp<br>m hoặc Sở G<br>Phản ánh<br>ng nổi bật                 | Tra cứu hồ<br>,<br>iao<br>h kiến nghị<br>Tra cứu hồ | sơ Tòa án nh<br>Chọn cơ quan t<br>) Tỉnh/Thành p<br>Bộ Giao thông v<br>Thủ tục hành<br>sơ Tòa án nh                                    | ân dân<br>thực hiệr<br>chố () Bử<br>Đồng ý<br>Đồng ý<br>chính<br>ân dân                                       | h<br>ộ ngành<br>Hỗ trợ                 | · ·   |
| Công dân       Do         Câu hỏi thường gi         rang chủ > Chi tiết th         Đổi Giấy phế         Xem chi tiết         Dôi Phố sơ TT         Cá nhân nộp hổ sơ TT         Cá nhân nộp hổ sơ TT         Cá nhân nộp hổ sơ TT         Cá nhân nộp hổ sơ TT         Cá nhân nộp hổ sơ TT         Cá nhân nộp hổ sơ TT         Cán dân nộp hổ sơ TT         Cán dân nộp hổ sơ TT         Cán dân nộp hổ sơ TT         Cán dân nộp hổ sơ TT         Công dân nộp hổ sơ TT         Cân dân nộp hổ sơ TT         Cân dân nộp hổ sơ TT         Cân dân nộp hổ sơ TT         Cân dân nộp hổ sơ TT         Cân dân nộp hổ sơ TT         Cân dân nộp hổ sơ TT         Cân dân nộp hổ sơ TT         Cân dân nộp hổ sơ TT                                                                                                    | Anong uniting uniting uniting uniting uniting uniting the hann nghiệp ặp hủ tục hành chín cếp lái xe diến the hann nghi đối G the nghi đối G the nghi đối G the nghi đối G the hanh nghiệp ặp ch dịch vụ công the hann nghiệp ặp ch dịch vụ công the hann nghiệp ặp ch dịch vụ công the hann nghiệp ặp ch dịch vụ công the hann nghiệp ặp ch dịch vụ công the hann nghiệp the hann nghiệp t | Dịch vụ còn<br>h<br>o ngành<br>iấy phép lái xe<br>hồ sơ t<br>VỤ CÔNG<br>g tin và địch vụ<br>và dịch vụ<br>Dịch vụ côn       | g trực tuyến<br>Giao thôn<br>e đến Cục Đường<br>rực tuyế<br>QUỐC GIA<br>công mọi lúc, mọi<br>Thanh toán t<br>g trực tuyến                        | Dịch vụ cô<br>g vận tả<br>g bộ Việt Na<br>g bộ Việt Na<br>n<br>n<br>n<br>n<br>n<br>n<br>n<br>n<br>n<br>n<br>n<br>n<br>n<br>n<br>n<br>n<br>n<br>n<br>n  | ng nổi bật<br>ải Cấp<br>m hoặc Sở G<br>Phản ánh<br>ng nổi bật                 | Tra cứu hồ<br>iao<br>n kiến nghị<br>Tra cứu hồ      | sơ Tòa án nh<br>Chọn cơ quan t<br>Tỉnh/Thành p<br>Bộ Giao thông v<br>Thủ tục hành<br>sơ Tòa án nh                                      | ân dân<br>thực hiệr<br>thố () Bả<br>đồng ý<br>Đồng ý<br>chính<br>ân dân                                       | h<br>ộ ngành<br>Hỗ trợ                 | ~     |
| Công dân       Do         Câu hỏi thường gi         rang chủ > Chi tiết th         Đổi Giấy phế         Xem chi tiết         Trình tự thực hiệ         Nộp hồ sơ TT         Cá nhân nộp hổ sơ         Cá nhân nộp hổ sơ         Dái Giới thiệu         Mộp dân         Do         Công dân       Do         Câu hỏi thường gi         rang chủ > Danh sác         Danh sách d                                                                                                    | initing drift         ipanh nghiệp         ip         iu tục hành chín         ip         iu tục hành chín         ip         iu tục hành chín         ip         iu tục hành chín         ip         iu         iu </td <td>Dịch vụ còn<br/>h<br/>o ngành<br/>iấy phép lái xe<br/>hồ sơ t<br/>VỤ CÔNG<br/>g tin và dịch vụ<br/>và dịch vụ<br/>Dịch vụ côn</td> <td>g trực tuyến<br/>Giao thôn<br/>e đến Cục Đường<br/>rực tuyế<br/>QUỐC GIA<br/>công mọi lúc, mọi<br/>Thanh toán t<br/>g trực tuyến</td> <td>Dịch vụ côi<br/>g vận tả<br/>g bộ Việt Na<br/>g bộ Việt Na<br/>n<br/>n<br/>n<br/>n<br/>n<br/>n<br/>n<br/>n<br/>n<br/>n<br/>n<br/>n<br/>n<br/>n<br/>n<br/>n<br/>n<br/>n<br/>n</td> <td>ng nổi bật<br/>ải Cấp<br/>m hoặc Sở G<br/>Phản ánh<br/>ng nối bật</td> <td>Tra cứu hồ<br/>iao</td> <td>sơ Tòa án nh<br/>Chọn cơ quan t<br/>O Tỉnh/Thành p<br/>Bộ Giao thông v<br/>Dâg Giao thông v<br/>Sơ Tòa án nh<br/>Sơ Tòa án nh</td> <td>ân dân<br/>thực hiệr<br/>bhố () Bở<br/>ận tải<br/>Đồng ý<br/>chính<br/>ân dân</td> <td>h<br/>ĝ ngành<br/>Hỗ trợ</td> <td>~</td>                                                                                                    | Dịch vụ còn<br>h<br>o ngành<br>iấy phép lái xe<br>hồ sơ t<br>VỤ CÔNG<br>g tin và dịch vụ<br>và dịch vụ<br>Dịch vụ côn       | g trực tuyến<br>Giao thôn<br>e đến Cục Đường<br>rực tuyế<br>QUỐC GIA<br>công mọi lúc, mọi<br>Thanh toán t<br>g trực tuyến                        | Dịch vụ côi<br>g vận tả<br>g bộ Việt Na<br>g bộ Việt Na<br>n<br>n<br>n<br>n<br>n<br>n<br>n<br>n<br>n<br>n<br>n<br>n<br>n<br>n<br>n<br>n<br>n<br>n<br>n | ng nổi bật<br>ải Cấp<br>m hoặc Sở G<br>Phản ánh<br>ng nối bật                 | Tra cứu hồ<br>iao                                   | sơ Tòa án nh<br>Chọn cơ quan t<br>O Tỉnh/Thành p<br>Bộ Giao thông v<br>Dâg Giao thông v<br>Sơ Tòa án nh<br>Sơ Tòa án nh                | ân dân<br>thực hiệr<br>bhố () Bở<br>ận tải<br>Đồng ý<br>chính<br>ân dân                                       | h<br>ĝ ngành<br>Hỗ trợ                 | ~     |
| Công dân       Do         Câu hỏi thường gi       rang chủ > Chi tiết th         Đổi Giấy phế       Xem chi tiết         Đồi Phố sơ TT       Cá nhân nộp hổ sơ TT         Cá nhân nộp hổ sơ TT       Cá nhân nộp hổ sơ TT         Cá nhân nộp hổ sơ TT       Cá nhân nộp hổ sơ TT         Cá nhân nộp hổ sơ TT       Cá nhân nộp hổ sơ tr         Cá nhân nộp hổ sơ tr       Cá nhân nộp hổ sơ tr         Cá nhân nộp hổ sơ tr       Cá nhân nộp hổ sơ tr         Cá nhân nộp hổ sơ tr       Cá nhân nộp hổ sơ tr         Cá nhân nộp hổ sơ tr       Cá nhân nộp hổ sơ tr         Cá nhân nộp hổ sơ tr       Cá nhân nộp hổ sơ tr         Cân hân nộp hổ sơ tr       Cân nộp hộp hộp hộp hộp hộp hộp hộp hộp hộp h                                                                                                    | hà tục hành nghiệp<br>ặp<br>hà tục hành chín<br>ếp lái xe đ<br>ến<br>HC:<br>ở đề nghị đồi G<br>ố NG DỊCH<br>ố NG DỊCH<br>ố NG DỊCH<br>Thông tin<br>tanh nghiệp<br>ặp<br>ch dịch vụ công<br>ịch vụ công                                                                                                    | Dịch vụ côn<br>h<br>o ngành<br>iấy phép lái xe<br>hồ sơ t<br>Vụ CôNG<br>g tin và dịch vụ<br>và dịch vụ<br>Dịch vụ côn       | g trực tuyến<br>Giao thôn<br>e đến Cục Đường<br>rực tuyế<br>QUỐC GIA<br>công mọi lúc, mọi<br>Thanh toán t<br>g trực tuyến                        | Dịch vụ cô<br>g vận tả<br>g bộ Việt Na<br>g bộ Việt Na<br>n<br>n<br>n<br>n<br>n<br>n<br>n<br>n<br>n<br>n<br>n<br>n<br>n<br>n<br>n<br>n<br>n<br>n<br>n  | ng nổi bật<br>ải Cấp<br>m hoặc Sở G<br>Phản ánh<br>ng nổi bật                 | Tra cứu hồ<br>,<br>iao<br>n kiến nghị<br>Tra cứu hồ | sơ Tòa án nh<br>Chọn cơ quan t<br>Tỉnh/Thành p<br>Bộ Giao thông v<br>Thủ tục hành<br>sơ Tòa án nh<br>Chọn cơ quan t<br>_ Tỉnh/ Thành p | ân dân<br>thực hiệr<br>nhố () Bở<br>yận tải<br>Đồng ý<br>Chính<br>ân dân<br>thực hiệr<br>ohố () B             | h<br>ộ ngành<br>Hỗ trợ<br>h<br>ộ ngành |       |
| Công dân Do<br>Câu hỏi thường gi<br>rang chủ > Chi tiết th<br>Đổi Giấy phế<br>Xem chi tiết<br>Trình tự thực hiệ<br>I) Nộp hồ sơ TT<br>Cá nhân nộp hổ sơ<br>TT<br>Cá nhân nộp hổ sơ<br>Cá nhân nộp hổ sơ<br>Kết nơ<br>Cán hột thường gi<br>rang chủ > Danh sác<br>Danh sách đ<br>Đổi giấy phép lái : | Thong an ingle and ingle and ingl | Dịch vụ còn<br>h<br>o ngành<br>iấy phép lái xe<br>hồ sơ t<br>VỤ CÔNG<br>g tin và địch vụ<br>và dịch vụ<br>Dịch vụ côn<br>ng | Giao thôn<br>Giao thôn<br>e đến Cục Đường<br>rực tuyế<br>QUỐC GIA<br>công mọi lúc, mọi<br>Thanh toán t<br>g trực tuyến<br>ường bộ Việt Na<br>Nam | Dịch vụ côi<br>g vận tả<br>g bộ Việt Na<br>g bộ Việt Na<br>m<br>i nơi<br>rực tuyến<br>Dịch vụ côi                                                      | ng nổi bật<br>ải Cấp<br>m hoặc Sở G<br>Phản ánh<br>ng nổi bật<br>Nộp trực tuy | Tra cứu hồ<br>iao                                   | sơ Tòa án nh<br>Chọn cơ quan t<br>Tỉnh/Thành p<br>Bộ Giao thông v<br>Thủ tục hành<br>sơ Tòa án nh<br>Chọn cơ quan t<br>Dộ Giao thông v | ân dân<br>thực hiệr<br>phố () Bở<br>ận tải<br>Đồng ý<br>Chính<br>ân dân<br>thực hiệr<br>phố () B<br>thực hiệr | h<br>ộ ngành<br>Hỗ trợ<br>ộ ngành      | · ·   |

Người dân thực hiện tiếp các bước theo hướng dẫn từ Bước 3.

2.3 Đăng nhập hệ thống từ Cổng dịch vụ công của Cục Đường bộ Việt Nam:

B1: Đăng nhập hệ thống

Người dân thực hiện nhập thông tin đăng nhập bao gồm: Số CMT/CCCD, mật khẩu, mã xác thực

|            |                   | Đăng nhập                                             |                   |
|------------|-------------------|-------------------------------------------------------|-------------------|
|            | CMT/CCCD          | Usb ký số                                             | Sim ký số         |
|            | Tên đăng nhập     |                                                       |                   |
|            | Nhập CMT/CCCE     | )                                                     | 1                 |
|            | Mật khẩu          |                                                       |                   |
|            | Nhập mật khẩu     |                                                       | 1                 |
|            | Nhập mã xác thực  |                                                       |                   |
|            | Mã xác thực       | j 34                                                  | xcb 2             |
|            |                   | Quên mật khẩu?                                        |                   |
|            |                   | Đăng nhập                                             |                   |
|            | Chư               | a có tài khoản? Đăng                                  | ký                |
| nạp ma OTF | Mã xác thực đã đu | Xác thực mã OTP<br>ợc gửi qua số điện<br>Nhập mã OTP: | thoại: 0988xxx99: |
|            |                   |                                                       |                   |
|            | Bạn chư           | i nhận được mã? <mark>G</mark>                        | ui lại OTP        |
|            |                   | XÁC NHẬN                                              |                   |
|            | Chọn p            | hương thức xác th                                     | ực khác           |
|            | Mất               | số điện thoại nhận                                    | OTP.              |
|            |                   |                                                       |                   |

B2: Lựa chọn dịch vụ

Trên giao diện trang chủ, người dân lựa chọn mục "Đổi giấy phép lái xe" và thực hiện tiếp các bước theo hướng dẫn từ Bước 3.

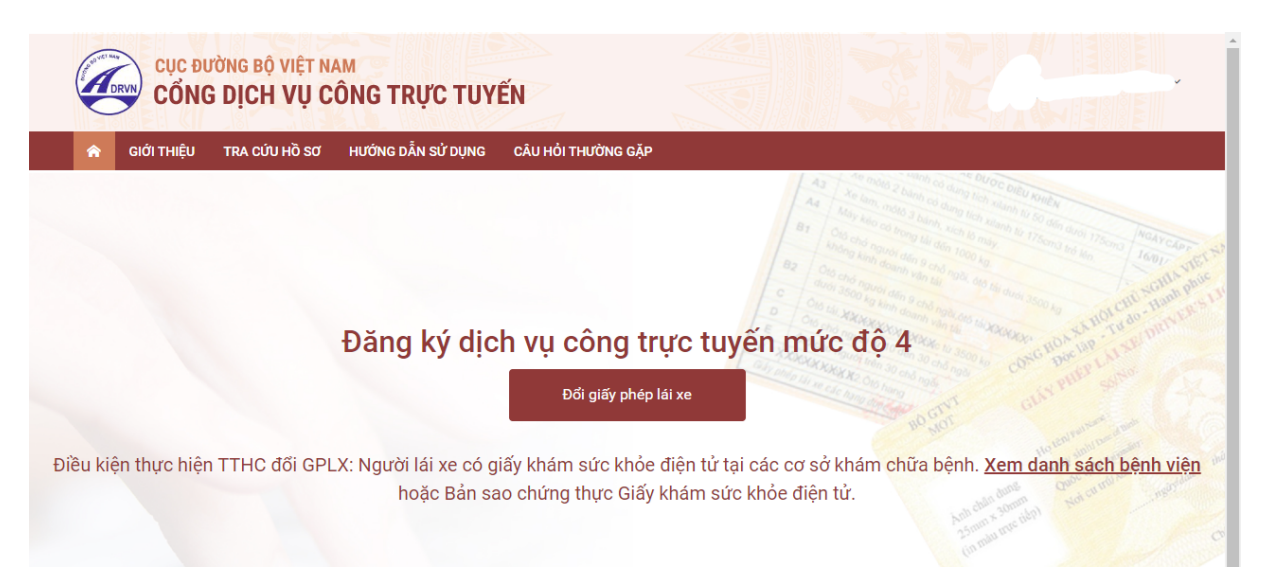

#### Bước 3: Khai báo thông tin hồ sơ

Người dân thực hiện:

- Chọn cơ quan tiếp nhận

- Chọn địa điểm tiếp nhận tương ứng với cơ quan tiếp nhận
- Chọn lý do đổi GPLX

- Số GPLX: Nhập số GPLX đã được cấp số GPLX  $\rightarrow$  Bấm "Tra cứu" => Hệ thống kiểm tra thông tin CMND/CCCD, họ tên trong GPLX với thông tin tài khoản trùng nhau => hiển thị thông tin người lái xe và thông tin GPLX đã cấp.

Đồng thời, hệ thống kết nối với CSDL vi phạm giao thông đường bộ của Cục Cảnh sát giao thông và Thanh tra Sở giao thông để kiểm tra tình trạng bị tạm giữ hoặc tước GPLX.

- Thông tin yêu cầu thay đổi: người sử dụng cần thay đổi thông tin về số CCCD và nơi thường trú thì tích chọn 2 mục này.

- Thông tin sức khỏe người lái xe: Lựa chọn 1 trong 2 lựa chọn: sử dụng Giấy khám sức khỏe (GKSK) điện tử hoặc sử dụng GKSK chứng thực điện tử:

+ Nếu Chọn "Sử dụng KGSK điện tử": Nhập thông tin số giấy khám sức khỏe  $\rightarrow$  Bấm "Tra cứu" => Hệ thống kiểm tra thông tin CMND/CCCD, họ tên trong GKSK với thông tin tài khoản trùng nhau => Hiển thị thông tin sức khỏe người lái xe.

+ Nếu chọn "Sử dụng GKSK chứng thực điện tử": Chọn file chứng thực điện tử của GKSK trong máy tính cá nhân.

- Tải lên ảnh chân dung theo đúng yêu cầu (ảnh nền màu xanh, cỡ ảnh 3x4cm, đầu không được nghiêng quá 5 độ, sử dụng ảnh chụp thẳng, miệng khép, mắt mở bình thường, không đeo kính gọng dày và mắt kính sẫm màu (chỉ cho phép đeo kính trắng gọng nhỏ, khuyến cáo nên bỏ kính khi chụp ảnh chân dung).

- Đính kèm thành phần hồ sơ: Giấy phép lái xe, chứng minh nhân dân (mỗi loại giấy tờ là file scan có màu đầy đủ 2 mặt, định dạng file dạng pdf, docx).

- Cam kết thông tin kê khai và bấm Tiếp tục

| CỤC ĐƯỜNG BỘ VIỆT NA<br>CÔNG DỊCH VỤ CỔ                                                                                                    | M<br>ÌNG TRỰC TƯ                                                                                                    | YẾN                               |                                                 |                                                                                                    |
|----------------------------------------------------------------------------------------------------|----------------------------------------------------------------------------------------------------|-----------------------------------|-------------------------------------------------|----------------------------------------------------------------------------------------------------|
| 🏫 GIỚI THIỆU TRA CỨU HỒ SƠ                                                                                                    | HƯỚNG DẪN SỬ DỤNG                                                                                                    | CÂU HỎI THƯỜNG Q                  | БĂР                                             |                                                                                                    |
| Trang chủ > Dịch vụ công đổi giấy phép lái xe trự                                                                                                    | rc tuyến mức độ 4                                                                                                    |                                   |                                                 |                                                                                                    |
| THÔNG TIN CHUNG                                                                                                    |                                                                                                    |                                   |                                                 |                                                                                                    |
|                                                                                                    |                                                                                                    |                                   |                                                 |                                                                                                    |
| Cơ quan tiếp nhận *                                                                                                    |                                                                                                    |                                   | Địa điểm tiếp nhận *                            |                                                                                                    |
| chộn có quản tiếp nhận                                                                                                    |                                                                                                    |                                   | chộn Địa trên trêp hhận                         |                                                                                                    |
| Lý do cấp đối *                                                                                                    |                                                                                                    |                                   |                                                 |                                                                                                    |
| Chộn lý do cáp doi GPLX                                                                                                    |                                                                                                    |                                   |                                                 | Y                                                                                                    |
| THÔNG TIN NGƯỜI LÁI XE                                                                                                    |                                                                                                    |                                   |                                                 |                                                                                                    |
| Số GPLX *                                                                                                    |                                                                                                    |                                   |                                                 |                                                                                                    |
| Nhập số GPLX                                                                                                    |                                                                                                    |                                   | Q Tra cứu                                       |                                                                                                    |
| Thông tin cá nhân                                                                                                    |                                                                                                    |                                   |                                                 |                                                                                                    |
| Họ và tên                                                                                                    | Ngày                                                                                                    | sinh                              |                                                 | Số CMND/CCCD                                                                                                    |
| Nhập tên                                                                                                    | Nhà                                                                                                    | ip Ngày sinh                      |                                                 | Nhập Số CMND/CCCD                                                                                                    |
| Noi cư trú                                                                                                    |                                                                                                    |                                   |                                                 |                                                                                                    |
| Nhập nơi cư trú                                                                                                    |                                                                                                    |                                   |                                                 |                                                                                                    |
| Noi thường trú                                                                                                    |                                                                                                    |                                   |                                                 |                                                                                                    |
| Nhập nơi thường trù                                                                                                    |                                                                                                    |                                   |                                                 |                                                                                                    |
| Thông tin giấy phép lái xe                                                                                                    |                                                                                                    |                                   |                                                 |                                                                                                    |
| THONG TIN SUC KHOE NGƯỜI LAI 3<br>Sử dụng GKSK điện tử<br>Số giấy khám sức khỏe điện tử<br>Nhập số GKSK<br>Thông tin cá nhân<br>Họ và tên:<br>Kết quả khám bệnh<br>Nơi khám bệnh:<br>Ngày kết luận: | Sử dụng GKSK ch<br>Sử CMND/CCCD:                                                                                                    | ứng thực điện tử                  | ANH CHAN DUNG                                   | <ul> <li>Inhấn xem ánh mẫu</li> <li>Lưu ý:</li> <li>Phóng nền sử dụng màu xanh</li> <li>Oở ánh 3 x 4 cm</li> <li>Trang phục nên tránh màu trắng và màu đen</li> <li>Đầu không được nghiêng quá 5 độ</li> <li>Sử dụng ánh chụp thắng, miêng khép, mắt mở bình thường, không đeo kinh gọng đảy và mắt kính sắm màu (chỉ cho phép đeo kinh trắng gọng mô, khuyển cáo nên bố kính khi chụp ánh chân dung).</li> <li>Xem chỉ tiết →</li> </ul> |
| Bác sĩ kết luận:<br>Kết luận:<br>THÀNH PHẦN HỒ SƠ<br>Giấy phép lái xe *                                                                                                    |                                                                                                    |                                   |                                                 |                                                                                                    |
| Vui lòng đính kèm file scan màu đầy đủ mặt                                                                                                    | trước và mặt sau giấy pł                                                                                                    | iép lái xe đã được cấp (ch        | nỉ đính kèm 1 file định dạng: pd                | if, docx) Chọn file                                                                                                    |
| Chứng minh nhân dân *                                                                                                    |                                                                                                    |                                   |                                                 |                                                                                                    |
| Vui lòng đính kèm file scan màu đầy đủ mặt                                                                                                    | trước và mặt sau CMND                                                                                                    | /CCCD (chỉ đính kèm 1 fil         | e định dạng pdf, docx)                          | Chọn file                                                                                                    |
| THÔNG TIN LIÊN HỆ                                                                                                    |                                                                                                    |                                   |                                                 |                                                                                                    |
| Họ và tên *                                                                                                    | Số đị                                                                                                    | ện thoại *                        |                                                 | Thư điện tử *                                                                                                    |
| 2                                                                                                    | le la constante de la constante de la constant |                                   |                                                 |                                                                                                    |
| Tôi cam kết giấy phép lái xe yêu cầu đổi h                                                                                                    | iện tại không bị tước hoệ                                                                                                    | ic bị tạm giữ do vi phạm g<br>Lưu | giao thông. Tôi xin chịu trách nl<br>Tiếp tục → | hiệm trước pháp luật về các thông tin đã kê khai.                                                                                                    |

# Bước 4: Khai báo thông tin nhận kết quả tại nhà

Người dân thực hiện:

- Lựa chọn hình thức nhận kết quả: Nhận trực tiếp tại cơ quan cấp hoặc nhận tại nhà.

- Kiểm tra lại thông tin người nhận

- Khai báo địa chỉ nhận kết quả (nếu có nhu cầu nhận tại nhà)

=> Bấm Thanh toán và nộp hồ sơ

| 🚖 GIỚI THIỆU TRA C                     | ừu hồ sơ hướng dần sử dụng                                                                                                    |                                                      |
|----------------------------------------|----------------------------------------------------------------------------------------------------|------------------------------------------------------|
| Trang chủ -> Địch vụ công đối giế      | phép kai wé trực tuyến mức 60 4                                                                                                    |                                                      |
| THÔNG TIN NHẬN KẾT C                   | JUÁ                                                                                                    |                                                      |
| 🔘 Thanh toán và nhận kết qu            | i trực tiếp 💿 Thanh toán và nhận kết quả tại nhà                                                                                                    | VIETNAH POR                                          |
| Thông tin người nhận                   |                                                                                                    |                                                      |
| Họ và tên người nhận *                 | Số điện thoại *                                                                                                    | Thư điện tử *                                        |
| Mai Vân Quyết                          | 0942582055                                                                                                    | quyetmv.set@gmail.com                                |
| Địa chỉ nhận kết quấ<br>Tính/Thành Phố | Quân/ Huyên                                                                                                    | Phuróng/X8                                           |
| - Chon Tinh/ Thành phố -               |                                                                                                    | •] [ •                                               |
| Bia chí chí tiết                       |                                                                                                    |                                                      |
| Nhập số nhà, thôn, xôm                 |                                                                                                    |                                                      |
| THÔNG TIN PHÍ/LỆ PHÍ                   |                                                                                                    |                                                      |
| Phi đối giấy phép lài xe               | 135.000 VNĐ                                                                                                    |                                                      |
| Hình thức chuyển trá:                  | Thông thường                                                                                                    |                                                      |
| Thời gian chuyển phát GPLX:            | Thời gian chuyển phát GPLX kế từ ngày bưu điện nhân được giấy phép lái v<br>(Ngây nhận GPLX được tính từ ngày làm việc tiếp theo kế từ ngày cơ quan | ư.<br>giải quyết xử lý thông béo đã có kết quả GPLX) |
| Giá sước                               | (Hiến thị khi người dân chọn địa điểm nhận kết quả)                                                                                                 |                                                      |
| * Lưu ý: Người nhặn kết                | quả phải là chủ giấy phép lái xe.                                                                                                    |                                                      |
| Vul long thanh t                       | pán cuộc phí vận chuyển khi nhận hết quả                                                                                                    |                                                      |
|                                        |                                                                                                    |                                                      |

### Bước 5: Thanh toán trực tuyến

Người dân thực hiện thanh toán lệ phí theo quy định. Thực hiện các bước thanh toán theo hình thức thanh toán đã chọn

| 🗐 Chọn ngân hàng                                                 | Thông tin đơn hàng                                   |
|------------------------------------------------------------------|------------------------------------------------------|
| Vietcombank VietunBank BIDV (BIDV Con rgan hang khac gue VNPTPay | Đơn hàng<br>Thanh toan le phi cap đoi<br>GPLX - Test |
| SinLuyug.vn                                                      | Nhà cung cấp<br>Tổng cục đường bộ Việt Nan           |
|                                                                  | Phí giao dịch<br>0 VND                               |
| G Chọn ví điện tử                                                | Giá trị thanh toán:<br>135.000 VND                   |
|                                                                  | THANH TOÁN                                           |

Sau khi nộp hồ sơ thành công, hệ thống hiển thị thông báo nộp hồ sơ thành công.

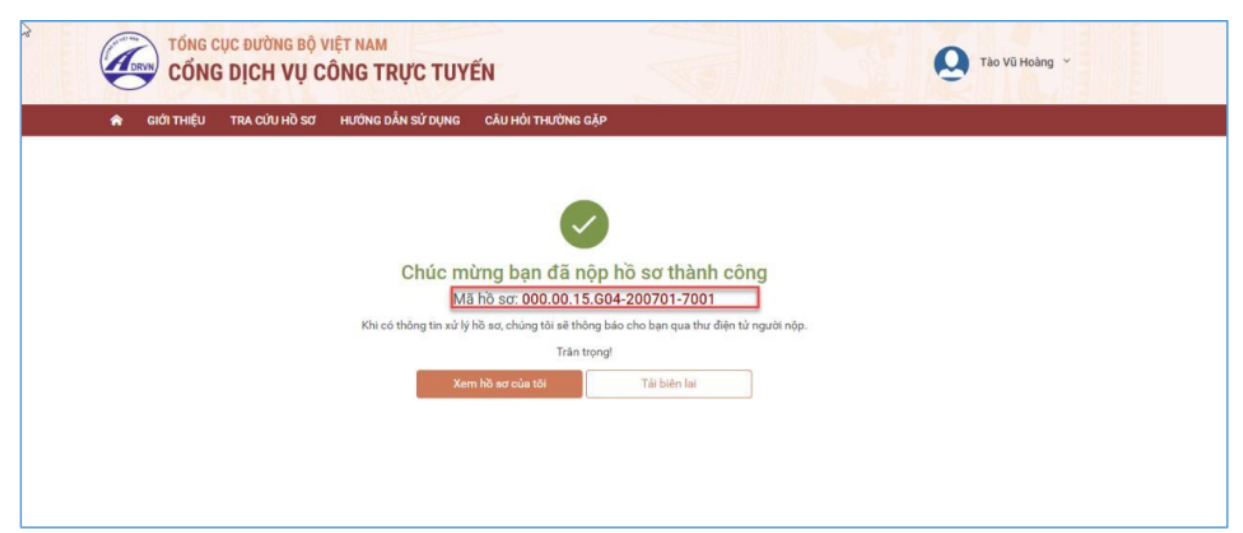

### Bước 6: Theo dõi trạng thái xử lý hồ sơ

Người dân sau khi nộp hồ sơ thành công sẽ nhận được thông báo về mã hồ sơ đã nộp để dùng khi tra cứu hồ sơ.

Ngoài ra, Người dân bấm "Tải biên lai" về máy để xem thông tin chi tiết biên lai hoặc bấm [Xem hồ sơ của tôi] để theo dõi chi tiết hồ sơ

Hoặc người dân Bấm vào tên tài khoản  $\rightarrow$  Thông tin cá nhân để theo dõi danh sách hồ sơ đã nộp

| TốNG CỤC ĐƯỜNG BỘ VIỆT NAM<br>CÔNG DỊCH VỤ CÔNG TRỰC TUYẾN |                 |                                          |                          |                                             |                  |     |
|------------------------------------------------------------|-----------------|------------------------------------------|--------------------------|---------------------------------------------|------------------|-----|
| 🟫 GIỚI THIỆU TRA CỨU HỒ S                                  | ơ hướngi        | DẪN SỬ DỤNG                              |                          |                                             |                  |     |
| Trang chủ 🕞 Danh sách hồ sơ của tôi                        |                 |                                          |                          |                                             |                  |     |
| Mai Vân Quyết                                              | DANH<br>Mã hồ t | I SÁCH HỜ SƠ CỦA TÔI<br>aơ ★<br>Mã hồ sơ |                          | Trang thái xử lý *<br>Chọn trang thái xử lý | √ Q Tim k        | iếm |
| Thông tin tài khoản                                        | Hiển t          | hị kết quả                               |                          |                                             |                  |     |
| Danh sách hồ sơ của tôi                                    | STT             | Mã hồ sơ                                 | Dịch vụ công             | Cơ quan giải quyết                          | Tình trạng xử lý |     |
|                                                            | 1               | 000.00.15.G04-200602-7024                | Cấp đổi giấy phép lái xe | Tổng cục Đường bộ Việt Nam                  | Chờ tiếp nhận    | Ľ   |
|                                                            | 2               | 000.00.15.G04-200602-7023                | Cấp đổi giấy phép lái xe | Tổng cục Đường bộ Việt Nam                  | Chờ tiếp nhận    | Ľ   |
|                                                            | 3               | 000.00.15.G04-200602-7022                | Cấp đổi giấy phép lái xe | Tổng cục Đường bộ Việt Nam                  | Chờ tiếp nhận    | ď   |

Đồng thời, sau khi nộp hồ sơ thành công hoặc hồ sơ được xử lý thì người dân sẽ nhận được email thông báo từ hệ thống.

#### Link video hướng dẫn thực hiện

Người dân truy cập đường dẫn sau để xem trực quan các bước thực hiện dịch vụ cấp đổi GPLX mức độ 4:

https://dvc4.gplx.gov.vn/p/home/dvc-huong-dan-su-dung.html